# ISTRUZIONI

Per l'inserimento della scelta della scuola superiore da parte degli alunni e della famiglia

## www.icportoviro.gov.it

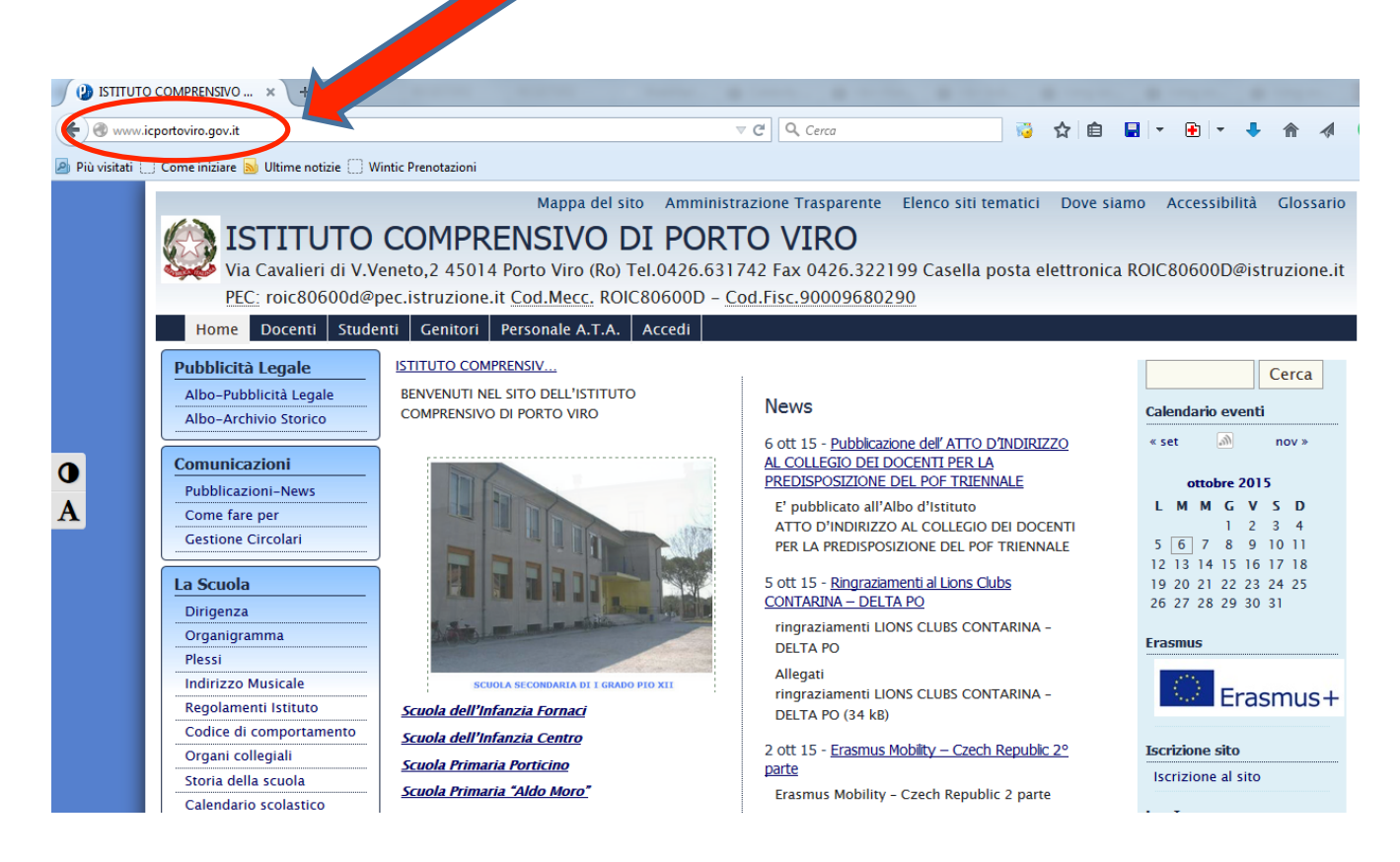

#### Scorrere la pagina verso il basso e cliccare su «Applicazioni»

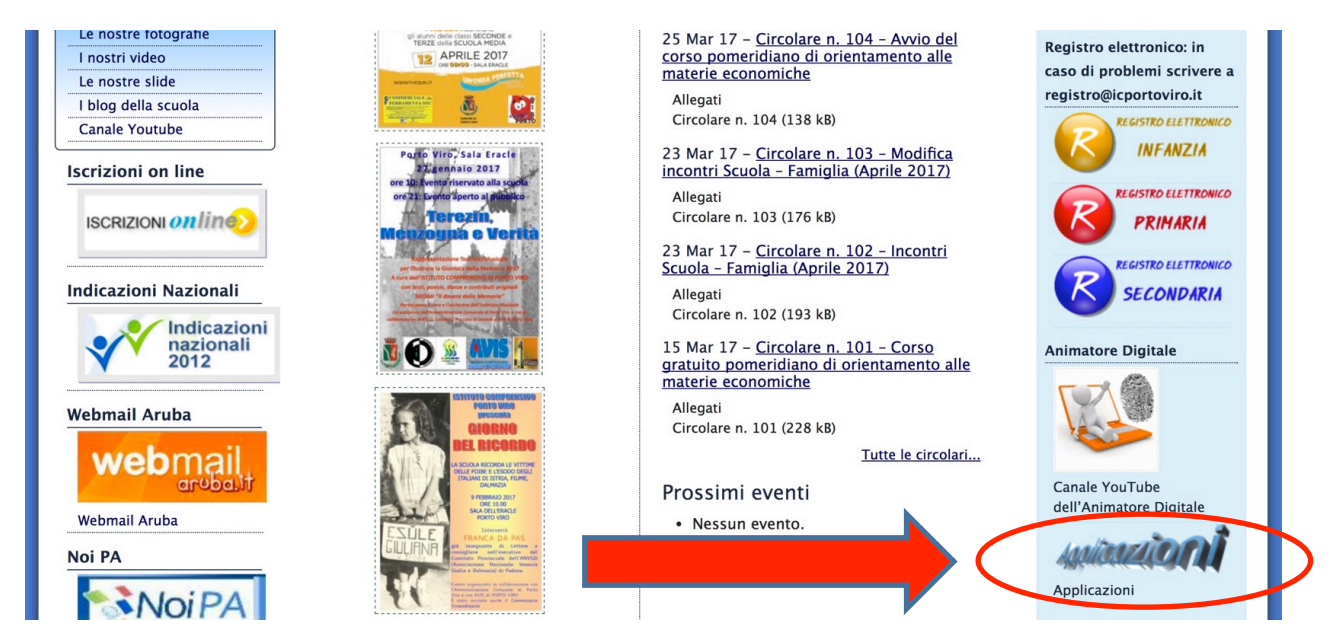

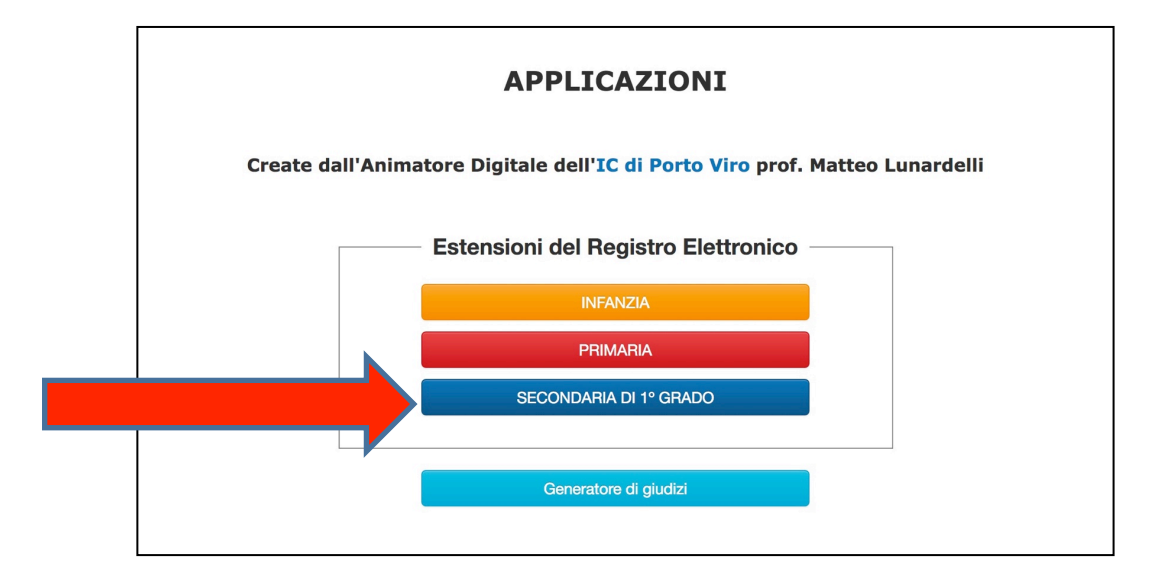

## Cliccare su «SECONDARIA DI 1° GRADO»

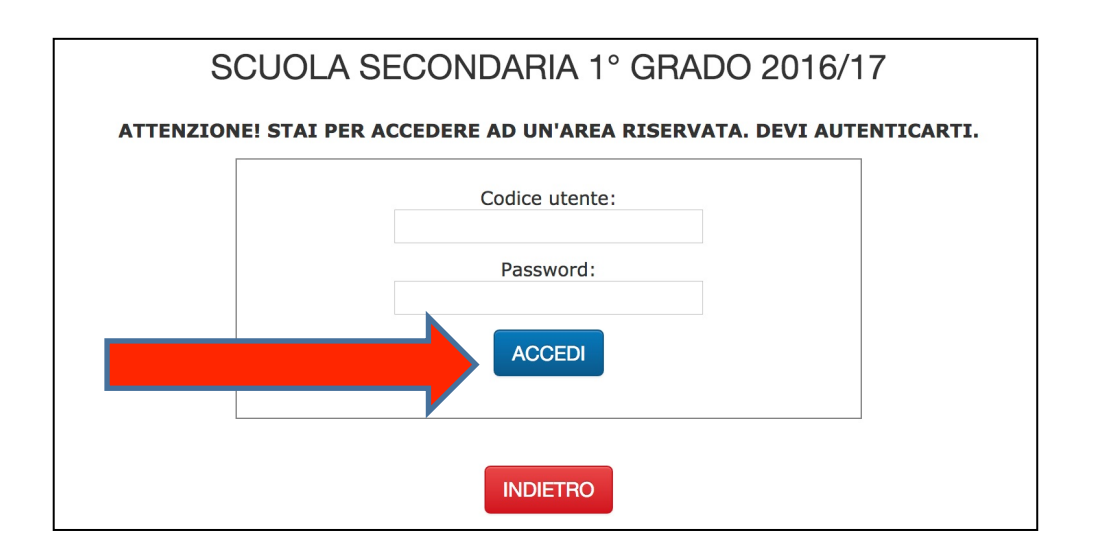

Inserire «Codice utente» e «Password» (Gli stessi usati per il Registro Elettronico) e cliccare su «ACCEDI»

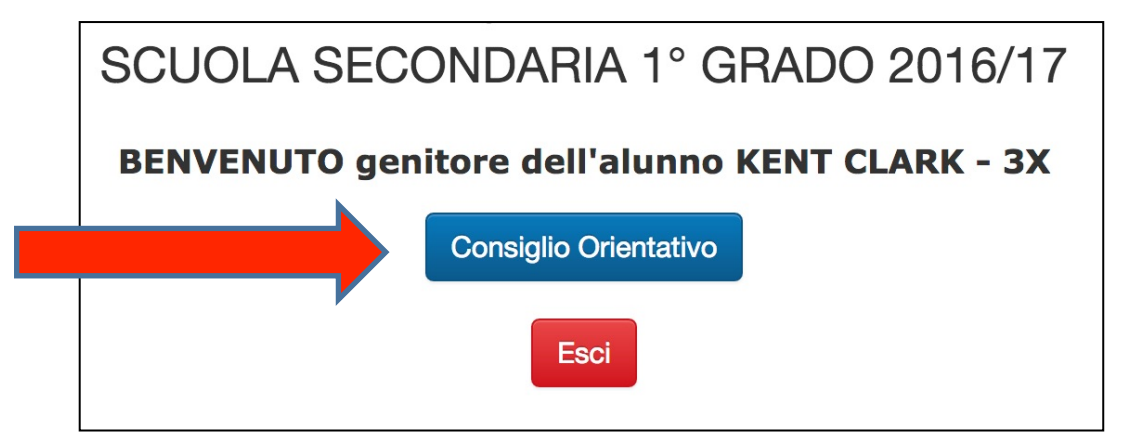

#### cliccare su «Consiglio Orientativo»

| SCUOLA SECONDARIA 1º GRADO 2016/17                    |   |  |
|-------------------------------------------------------|---|--|
| Consiglio Orientativo - Alunno KENT CLARK - classe 3X |   |  |
| Scelta della famiglia                                 |   |  |
| Scegli una voce                                       | ÷ |  |
| Conferma                                              |   |  |
|                                                       |   |  |
| Scelta dell'alunno                                    |   |  |
| Conferma                                              | v |  |
|                                                       |   |  |
| Indietro                                              |   |  |

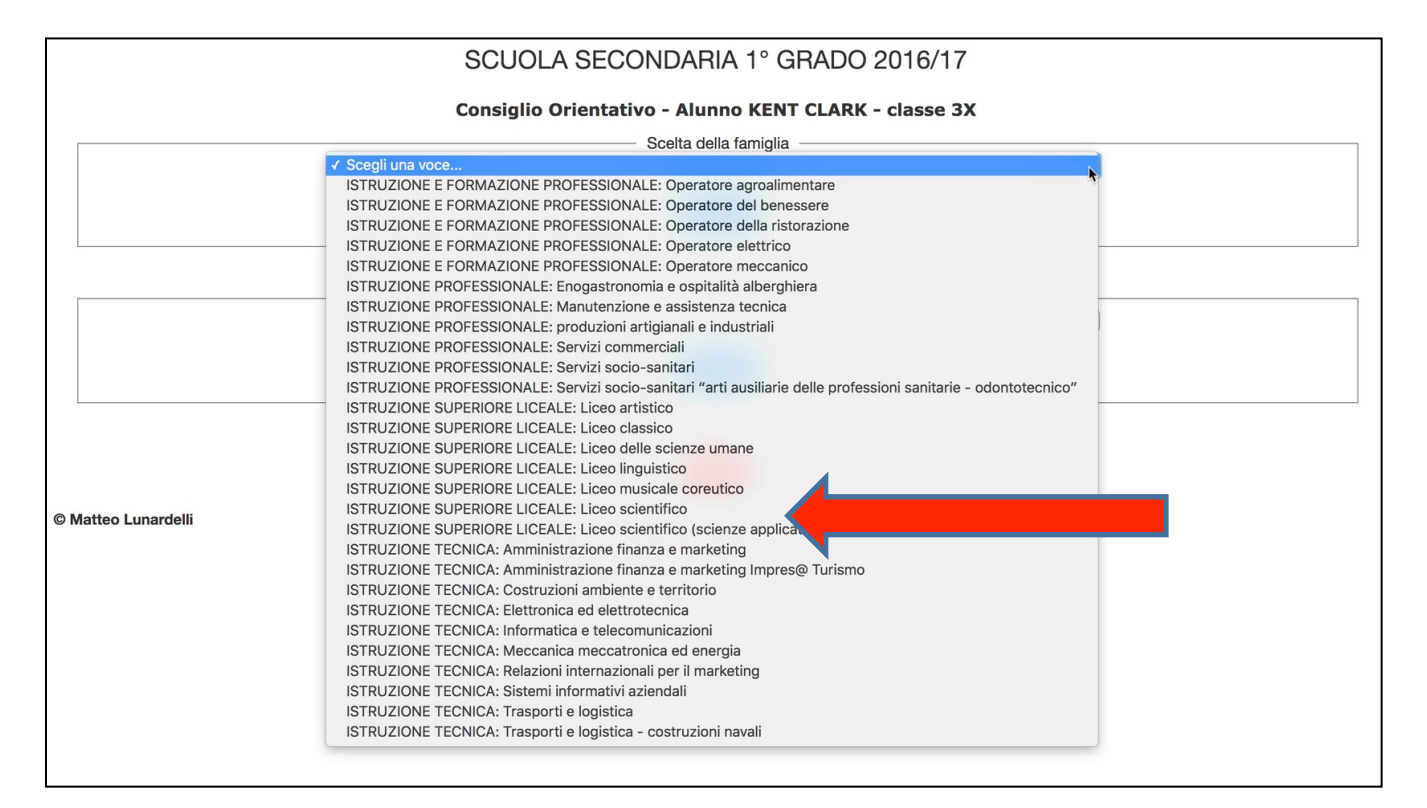

| SCUOLA SECONDARIA 1° GRADO 2016/17                    |                                                 |  |  |
|-------------------------------------------------------|-------------------------------------------------|--|--|
| Consiglio Orientativo - Alunno KENT CLARK - classe 3X |                                                 |  |  |
| r                                                     | Scelta della famiglia                           |  |  |
|                                                       | ISTRUZIONE SUPERIORE LICEALE: Liceo scientifico |  |  |
|                                                       | Conferma                                        |  |  |
|                                                       |                                                 |  |  |
| ſ                                                     | Scelta dell'alunno                              |  |  |
|                                                       | Scegli una voce                                 |  |  |
|                                                       | Conferma                                        |  |  |
|                                                       |                                                 |  |  |
|                                                       | Indietro                                        |  |  |

<u>Scelta della famiglia</u>: Cliccare sul menù a tendina, selezionare l'istituto desiderato e cliccare su «Conferma»</u>

| SCUOLA SECONDARIA 1º GRADO 2016/17                                              |  |  |  |
|---------------------------------------------------------------------------------|--|--|--|
| Consiglio Orientativo - Alunno KENT CLARK - classe 3X                           |  |  |  |
| Scelta della famiglia                                                           |  |  |  |
| Scegli una voce                                                                 |  |  |  |
| La famiglia ha scelto: ISTRUZIONE SUPERIORE LICEALE: Liceo scientifico Conferma |  |  |  |
| Scelta dell'alunno                                                              |  |  |  |
| Conferma                                                                        |  |  |  |
| Indietro                                                                        |  |  |  |

#### La scelta effettuata risulta ora memorizzata

## Si proceda in modo analogo per la Scelta dell'alunno

| SCUOLA SECONDARIA 1º GRADO 2016/17                                  |                                                                                                    |  |
|---------------------------------------------------------------------|----------------------------------------------------------------------------------------------------|--|
| Consiglio Orientativo - Alunno KENT CLARK - classe 3X               |                                                                                                    |  |
| Scelta della famiglia                                               |                                                                                                    |  |
| Scegli una voce                                                     | \$                                                                                                    |  |
| La famiglia ha scelto: ISTRUZION                                    | E SUPERIORE LICEALE: Liceo scientífico                                                                                                    |  |
|                                                                     | Conferma                                                                                                    |  |
| Scelta dell'alunno                                                  |                                                                                                    |  |
| Scegli una voce                                                     | Image: A start of the start of the start |  |
| L'alunno ha scelto: ISTRUZIONE SUPERIORE LICEALE: Liceo linguistico |                                                                                                    |  |
|                                                                     | Conferma                                                                                                    |  |
|                                                                     |                                                                                                    |  |
|                                                                     | Indietro                                                                                                    |  |

Per modificare la scelta effettuata sarà sufficiente selezionare un altro istituto e confermare. Infine, cliccare su «**Indietro**» e su «**Esci**» per uscire dal sistema.